## Invoeren van zelfmetingen in MijnGezondheid.net

Hebt u zelf uw bloeddruk, hartfrequentie, lichaamsgewicht of glucose gemeten? Dan kunt u deze waarde via MijnGezondheid.net doorgeven aan uw huisartsenpraktijk. In deze handleiding vindt u de stappen die u daarbij doorloopt. We nemen hier het doorgeven van de bloeddrukwaarde als voorbeeld.

1

Open <u>MijnGezondheid.net</u> <sup>□</sup> via de webbrowser en log in met uw DigiD. *Het is helaas nog niet mogelijk om zelfmetingen door te geven via de app.* 

Klik op 'Eigen metingen delen en bekijken'.
Let op: Wanneer deze tegel niet zichtbaar is, neem dan contact op met uw huisartsenpraktijk.

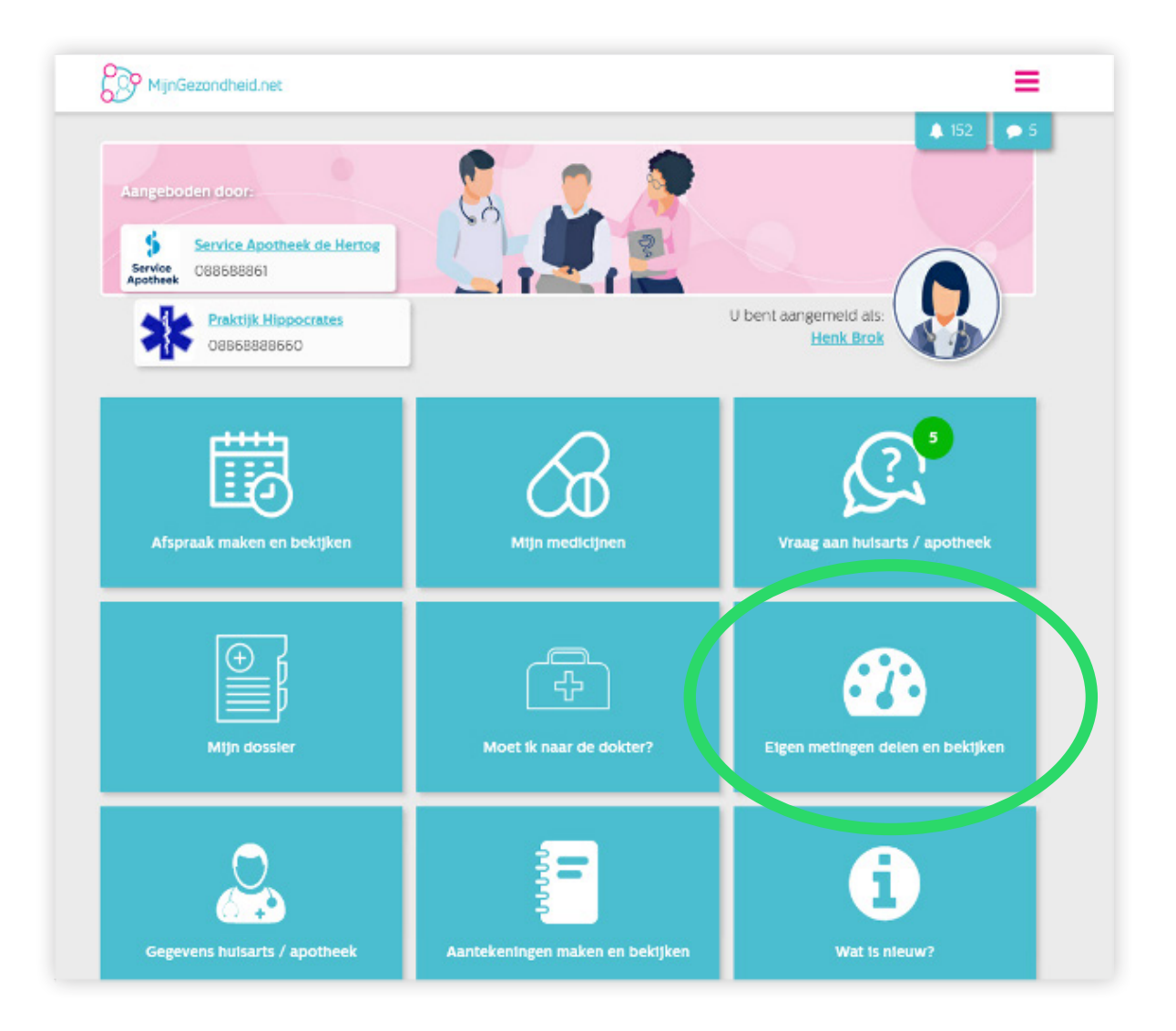

>>

## Invoeren van zelfmetingen in MijnGezondheid.net

3 Klik vervolgens op de roze knop 'Nieuwe zelfmeting delen'.

| MijnGezondheid.net                                                                                                    |
|----------------------------------------------------------------------------------------------------|
| Eigen metingen delen en bekijken                                                                                                    |
| Wat kan ik hier vinden?                                                                                                    |
| Op deze neuenbest u uw zelfmetingen invullen (indien dit ondersteund wordt door uw huisarts). De door u ingevoerde metingen<br>vorden direct verzonden, har uw huisarts. U kunt ingevoerde metingen om deze redenen niet meer wijzigen of verwijderen. |
| C Nieuwe zelfmeting delen                                                                                                    |
| Er zijn Beeneenmetingen voor u gevonden.                                                                                                    |
| <u>Terug naar startscherm</u>                                                                                                    |

In onderstaande afbeelding ziet u hoe u een bloeddrukmeting kunt invoeren.
Zoals u ziet, kunt u indien gewenst ook voor een andere zelfmeting kiezen.
a. Start bij het invullen van de bloeddrukmeting met de *bovendruk* en vervolgens de *onderdruk*.

b. Daarna kunt u de datum en tijd invoeren waarop u de meting heeft uitgevoerd.c.Klik tenslotte op de knop 'Meting delen'. De meting wordt nu gedeeld met uw huisartsenpraktijk.

| Wat kan ik hier vir                       | iden?                                                                                                    |
|-------------------------------------------|----------------------------------------------------------------------------------------------------|
| p deze pagina kunt<br>orden direct verzor | u uw zeifmetingen invullen (indien dit ondersteund wordt door uw huisarts). De door u ingevoerde metingen<br>den naar uw huisarts. U kunt ingevoerde metingen om deze redenen niet meer wijzigen of verwijderen. |
| Type meting:                              |                                                                                                    |
| Bloeddruk                                 | v                                                                                                    |
| Bloeddruk                                 |                                                                                                    |
| Hartfrequentie                            | : (Bovendruk) mm[Hg]*:                                                                                                    |
| Glucose                                   | 1 0                                                                                                    |
| Diastolische bloed<br>Uw meting in mm     | druk (Onderdruk) mm[Hg]*:                                                                                                    |
| Datum van meting                          |                                                                                                    |
| 11/18/2022                                | 0                                                                                                    |
| Tijd van meting*:                         |                                                                                                    |
|                                           | A                                                                                                    |

>>

## Invoeren van zelfmetingen in MijnGezondheid.net

5 Nadat u de meting gedeeld heeft, krijgt u onderstaand scherm te zien.
Wilt u de ingevoerde meting nog eens bekijken, klik dan op de blauwe knop 'bloeddruk'.

| igen metingen delen ei                                                                 | n bekijken                                                                                                    |
|----------------------------------------------------------------------------------------|----------------------------------------------------------------------------------------------------|
| • Wat kan ik hier vinden?                                                              |                                                                                                    |
| Op deze pagina kunt u uw zelfmetingen inv<br>worden direct verzonden naar uw huisarts. | vullen (indien dit ondersteund wordt door uw huisarts). De door u ingevoerde metingen<br>U kunt ingevoerde metingen om deze redenen niet meer wijzigen of verwijderen. |
| C Nieuwe zelfwetige delen                                                              |                                                                                                    |
| íies de categorie waarvan αγ                                                           | w zelfmetingen wilt bekijken of invoeren:                                                                                                    |
| Bloeddruk                                                                              |                                                                                                    |
|                                                                                        |                                                                                                    |
|                                                                                        | Nieuwe zelfmeting delen                                                                                                    |
|                                                                                        |                                                                                                    |
|                                                                                        | Bloeddruk: 2 metingen                                                                                                    |
|                                                                                        | Bloeddruk: 2 metingen<br>16-02-2023 00:00:                                                                                                    |
|                                                                                        | Bloeddruk: 2 metingen<br>16-02-2023 00:00:<br>120 mm[Hg] Systolische bloeddruk (Bovendruk)                                                                             |
|                                                                                        | Bloeddruk: 2 metingen<br>16-02-2023 00:00:<br>120 mm[Hg] Systolische bloeddruk (Bovendruk)<br>16-02-2023 00:00:                                                        |

## Hebt u een vraag over het invoeren van uw meting?

Dan kunt u contact opnemen met de huisartsenpraktijk.

**Let op:** Geef <u>niet</u> digitaal een meting door als u zich niet goed voelt, druk op de borst heeft, kortademig bent of vocht vasthoudt. U kunt dan beter telefonisch overleggen met de assistente van de huisartsenpraktijk.